# Online Registration Process (for Innokids- ELC)

# STEP →1 (Link & Instruction)

- a. Click on the Link for applicable branch of Innocent Hearts School & you will be directed to "Registration Instruction Page".
- b. Read the Instruction/Document Required carefully & "Proceed to Registration".

| INNOCENT HEARTS SCHOOL Larrey Taxy, Lading Terrers 1                                                                                                    |  |
|----------------------------------------------------------------------------------------------------|--|
| Steps for Registration/Application Form                                                                                                    |  |
| After carefully reviewing all instructions, click 'Proceed to Registration' below. On the following page, enter your basic information.                                                                                                    |  |
| Click 'Register Now' to proceed. You will receive an email at the provided address with further instructions.                                                                                                    |  |
| In the next step, fill in your required details and upload the documents.                                                                                                    |  |
| Click 'Proceed to Online Payment' and follow the steps to complete your payment.                                                                                                    |  |
| Upon successful payment, you will receive an email containing a link to download the Admission Form, which also autilnes the subsequent steps.                                                                                                    |  |
| Instructions for Registration                                                                                                    |  |
| Limited forms available online for Grade Early Learning for respective compuses.     For Grades Early Learning, Kindly visit/context the compus highesk for subject/stream counselling before procuring the form.     Kindly check for the Transport availability for your reve before procuring the form.     The person is entitled to get only one form per product on the form for a subject to the computer of the person is entitled to get only one form person is entitled to get only one form person doesn't give any right to the admission. The admission is subject to vacancy and fulfilment of conditions for admission process.     Incomplete form or form with incorrect information, in any respect, will not be accepted or liable to be rejected. |  |
| Documents Required                                                                                                    |  |
| Copy of little Certificate issued by Municipal Corporation.     Copy of Advancer Card of Christic ba be admitted.     Copy of Caste Certificate.or opplicable.     Three Possport size Protocographs of Child to be admitted.     Three Possport size Protocographs Certificate of Submitted.     Tore Possport Submitted admitted.     Tore Possport Submitted admitted.     Tore Possport Submitted admitted.     Copy of Degree Certificate of Taber's Highest Qualification.     Copy of Degree/Certificate of Mother's Highest Qualification.                                                                                                    |  |
| V I have read the information and understand the rules and procedure involved.                                                                                                    |  |
| PROCEED TO REGISTRATION                                                                                                    |  |

# STEP → 2(Contact Details & Registration)

- a. Please fill the Contact detail for proceeding further for application form.
- b. Click on "**Register Now**" → You will be receiving a mail from Innocent Hearts School

| cademic Year   | Board       | Class        |   |
|----------------|-------------|--------------|---|
| 2024-2025      | ▼ CBSE      | ▼ EarlyLearn | * |
| itudent's Name |             |              |   |
| Student        | Middle Name | NAME         |   |
| Student's DOB  |             |              |   |
| 01-Apr-2022    |             |              | Ē |
| 1010101010     |             |              |   |
| mail ID        |             |              |   |
| abc@gmail.com  |             |              |   |

#### Step→3 (Registration OTP)

a. Parent will be receiving an OTP along with a link under "Click Here" over registered mail.

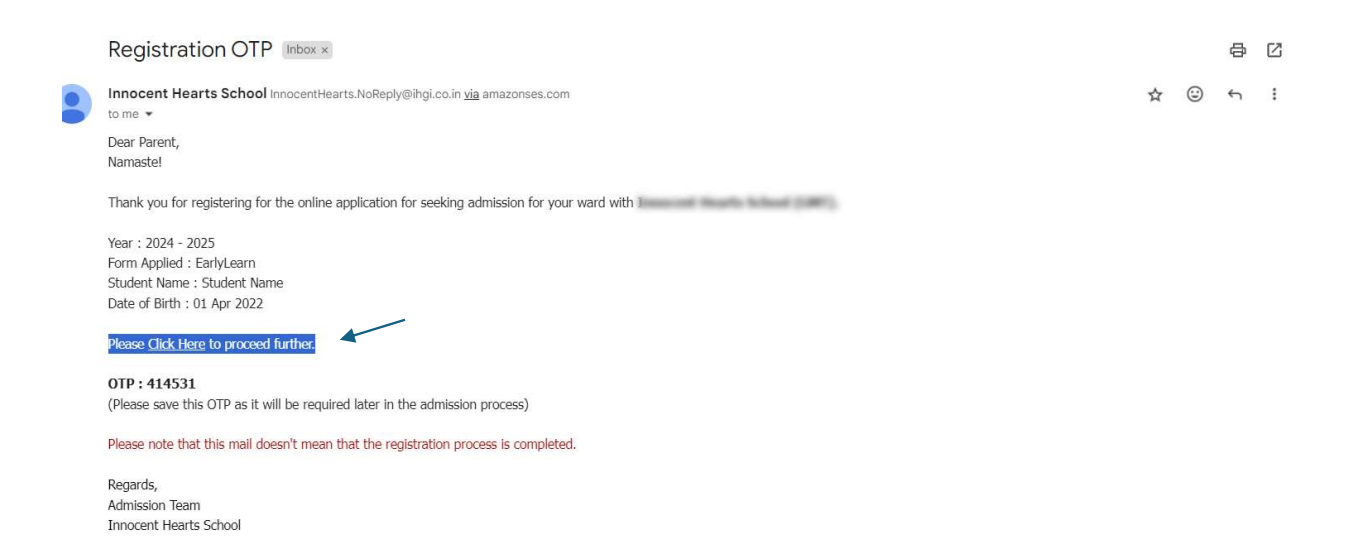

b. Please enter the OTP received in mail on the link provided under "Click Here" & you will be redirected on to "Registration Form".

| INNOCENT HEARTS SCHOOL<br>Learning Today Leading Tomorrow ! |                             |  |  |  |  |  |
|-------------------------------------------------------------|-----------------------------|--|--|--|--|--|
| Online Admission Fo                                         | prm                         |  |  |  |  |  |
| Year :                                                      | 2024 - 2025                 |  |  |  |  |  |
| Applied Form :                                              | EarlyLearn                  |  |  |  |  |  |
| Name :                                                      | Student Name                |  |  |  |  |  |
| Date Of Birth :                                             | 01 Apr 2022                 |  |  |  |  |  |
| Please Enter the OTP                                        |                             |  |  |  |  |  |
| Enter OTP                                                   | Please fill out this field. |  |  |  |  |  |
|                                                             | 1                           |  |  |  |  |  |
|                                                             |                             |  |  |  |  |  |
|                                                             |                             |  |  |  |  |  |

# Step $\rightarrow$ 4 (Registration Form)

- a. Need to fill all the required mandatory fields & upload necessary documents.
- "Student Details" Fill all the information of your ward.
- "Application Details"- Select the father/mother for knowing who is filling the form.
- "Student Address"- Please fill the correct address of student residence.("Application type ->Please select "Non-Boarding".
- "Father Details" Put the complete required information about father.
- "Mother Details" Put the basic info about mother.
- "Sibling Details"- IF sibling in IHS group, select the branch or campus.
- "Special Needs"- IF student is under certain medical conditions or differently abled.
- "Parent response"- Please fill the campus preference & hobbies of student.
- "Document Upload"- Upload the Aadhaar Card of child.
- "Undertaking"- Fill the undertaking by reading carefully & proceed for payment.

| M Gm | ail 📧 YouTube 🗧 Maps                                       | :                            |                            | ihs.shriportal.com says                                                          |                                                                         |                                                            |                                                                                   | 🗅 All Bookmarks                                |
|------|------------------------------------------------------------|------------------------------|----------------------------|----------------------------------------------------------------------------------|-------------------------------------------------------------------------|------------------------------------------------------------|-----------------------------------------------------------------------------------|------------------------------------------------|
| H    | INNOCENT HEARTS SCHOOL<br>Learning Today Leading Tomonow 1 |                              |                            | Are You Sure, You Want to Pr                                                     | oceed Online Payment!                                                   |                                                            |                                                                                   | Read Instructions                              |
|      | Name<br>Student Name                                       | Date of Birth<br>01 Apr 2022 | Emo                        |                                                                                  | ОК                                                                      | Cancel                                                     | Academic Year<br>2024 - 2025                                                      | Applied For<br>EarlyLearn                      |
| •    | Student's Details                                          | ~                            | UNDERTAI                   | KING / DECLARATION                                                               |                                                                         |                                                            |                                                                                   |                                                |
| *    | Applicant's Details                                        | ~                            | By submitti                | ng this document, I/we hereby certify th                                         | hat the above information provided                                      | by me/us is correct and I/we                               | e understand that if the information is                                           | found to be incorrect or false                 |
|      | Student's Address                                          | ~                            | at any stag<br>guarantee c | e, the ward shall be automatically de<br>admission to my ward. I/we accept the p | barred without any correspondence<br>process of admission undertaken by | e in this regard. I/we also<br>the school and I/we will ab | understand that the application/regis<br>bide by the decision taken by the school | tration/short listing does not<br>authorities. |
| C    | Father's Details                                           | ~                            |                            |                                                                                  |                                                                         |                                                            |                                                                                   |                                                |
| -    | Mother's Details                                           | ~                            | SMS                        | we are an environmentally friendly scho                                          | ool, communication is either put on t                                   | the school website, emailed                                | or done through SMS. Kindly indicate                                              | your consent for us to send                    |
| 1    | Sibling Details                                            |                              | V I Agree                  | i .                                                                              |                                                                         |                                                            |                                                                                   |                                                |
|      | Special Needs                                              | ~                            |                            |                                                                                  |                                                                         |                                                            |                                                                                   |                                                |
| 2    | Parent Response                                            | ~                            | SAVE & PRE                 | vious                                                                            |                                                                         |                                                            | PRO                                                                               | DCEED TO ONLINE PAYMENT                        |
|      | Document's Upload                                          | ×                            |                            |                                                                                  |                                                                         |                                                            | L                                                                                 |                                                |
| W    | Undertaking                                                |                              |                            |                                                                                  |                                                                         |                                                            |                                                                                   |                                                |

### Step→ 5 (Registration Payment)

- **1.** After Clicking on Proceed to online payment, you will be redirected to payee detail page.
- 2. Fill the mentioned details along with verify the payment amount. (Fill "." If last name is not applicable.)

| Name<br>Student Name          | Date of Birth<br>01 Apr 2022         | Email Address               | Mobile Number     | Academic Year<br>2024 - 2025 | Applied For<br>EarlyLearn |
|-------------------------------|--------------------------------------|-----------------------------|-------------------|------------------------------|---------------------------|
| Online Payment Details        |                                      |                             |                   |                              |                           |
| Payment Contact *             | F                                    | rst Name *                  | Last Name *       |                              |                           |
| Father                        | •                                    | Paat                        |                   |                              |                           |
| Nobile Number *               | E                                    | mail *                      | Amount to be Paid |                              |                           |
| 8806245133                    |                                      | network group and group and | 10                |                              |                           |
| Note : Verify the contact inf | ormation mentioned above before proc | eeding online payment.      |                   |                              |                           |
|                               |                                      |                             |                   |                              |                           |

3. Click on proceed to pay online & you will be directed to Payment page.

4. Choose your preference to pay via Credit Card, Debit Card, UPI or Net Banking.

| INNOCENT HEARTS SCHOOL                     |                                                                  |                                           |  |  |  |  |  |  |
|--------------------------------------------|------------------------------------------------------------------|-------------------------------------------|--|--|--|--|--|--|
| Transaction times out in <b>14:53</b> mins |                                                                  |                                           |  |  |  |  |  |  |
| 5046939                                    |                                                                  | English v                                 |  |  |  |  |  |  |
| Payment Informatio                         | n                                                                | ORDER DETAILS<br>Order #: 5046939ACFFA1CB |  |  |  |  |  |  |
| Debit Cards                                | We Accept : Desclar Card Number                                  | Order Amount Total Amount                 |  |  |  |  |  |  |
| Net Banking                                | Expiry Date CVV                                                  |                                           |  |  |  |  |  |  |
| UPI                                        | I agree with the Privacy Policy by proceeding with this payment. |                                           |  |  |  |  |  |  |
|                                            | Make Payment<br><u>Cancel</u>                                    |                                           |  |  |  |  |  |  |

**5.** Please ensure you have Screenshot of payment Success page with reference number as mentioned in below Screen.

| H | INNOCENT HEARTS SCHOOL Lowry Togs. Long Togs. Long Togs.                                                                                                    |                              |               |               |                              |                           |  |  |
|---|----------------------------------------------------------------------------------------------------|------------------------------|---------------|---------------|------------------------------|---------------------------|--|--|
|   | Name<br>Student Name                                                                                                    | Date of Birth<br>01 Apr 2022 | Email Address | Mobile Number | Academic Year<br>2024 - 2025 | Applied For<br>EarlyLearn |  |  |
|   | Online Registration Form Submission Thank You, you have submitted the online registration form successfully!d as payment received for Rs.20 with Payment Reference number: 5046839 . Kindy note down your registration No : IHSGMT/2024-2025/15 |                              |               |               |                              |                           |  |  |
|   | Please Click here to download and p                                                                                                    | rint your Registration form. |               |               |                              |                           |  |  |
|   |                                                                                                    |                              |               |               |                              |                           |  |  |

- **6.** Keep a copy/printout of registration form by clicking on "Click here" button.
- 7. Parent will also receive Online Admission Registration mail.

|  | Online Admission Registration Index ×                                                                                                    |   |   | 8 | Ø |  |  |  |
|--|----------------------------------------------------------------------------------------------------|---|---|---|---|--|--|--|
|  | Innocent Hearts School InnocentHearts.NoReply⊜ihgi.co.in <u>via</u> amazonses.com<br>to me ✔                                                                                                    | ☆ | ٢ | ¢ | : |  |  |  |
|  | Dear Parent of #StudentName#                                                                                                    |   |   |   |   |  |  |  |
|  | Thank you for showing interest and posing faith in Innocent Hearts.                                                                                                    |   |   |   |   |  |  |  |
|  | You have completed the first phase of registering your child with us, as per the detailed attached file.<br>Kindly click on the link- Download Form for downloading the Admission Form required to be filled for the next procedure of admission process, |   |   |   |   |  |  |  |
|  |                                                                                                    |   |   |   |   |  |  |  |
|  | Download Leaflet link for the Information Leaflet.                                                                                                    |   |   |   |   |  |  |  |
|  | Take a printout of the Downloaded Form and fill-in all the details carefully. Attach the required documents, as indicated and mentioned.                                                                                                    |   |   |   |   |  |  |  |
|  | Note: Do make sure to use the Registration Number as mentioned in the attached file.                                                                                                    |   |   |   |   |  |  |  |
|  | It needs to be written in the provided space in the Admission Form.                                                                                                    |   |   |   |   |  |  |  |
|  | The documents required to be attached are-                                                                                                    |   |   |   |   |  |  |  |